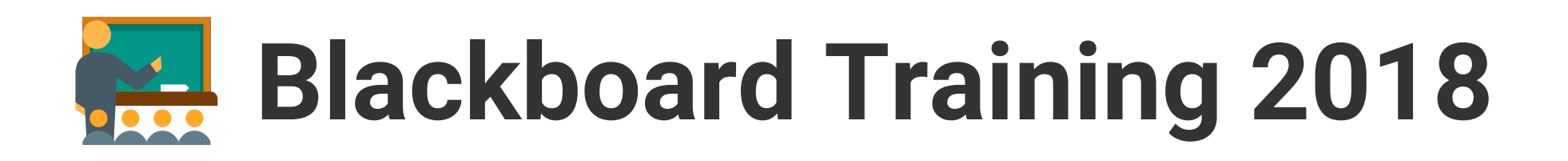

| Blackboard Learn<br>Teaching Essential | Blackboard Learn<br>Getting Started | Blackboard Learn<br>Quick Start |
|----------------------------------------|-------------------------------------|---------------------------------|
| Online                                 | Online                              | Face-to-Face                    |
| Self-paced                             | Self-paced                          | Self-paced (Assisted)           |
| Course                                 | Course                              | Lab                             |
| 6 hours                                | 2 hours                             | 30 minutes                      |

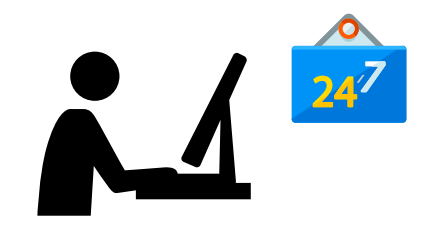

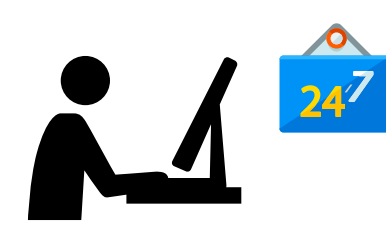

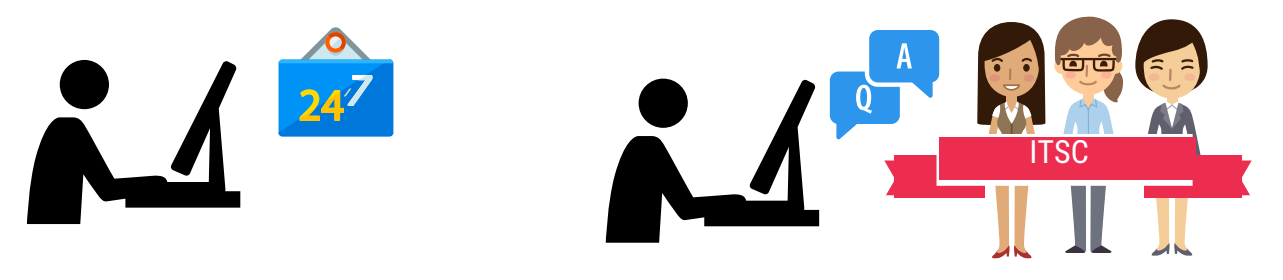

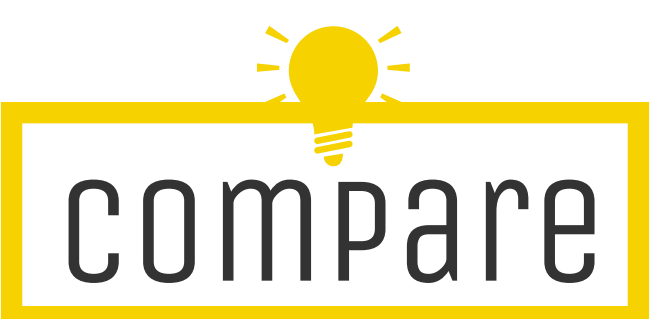

| 1. Designing Course Structure                                                  | Quick<br>Start | Getting<br>Started                                                                                                    | Teaching<br>Essential                                                                                                    |
|--------------------------------------------------------------------------------|----------------|----------------------------------------------------------------------------------------------------|----------------------------------------------------------------------------------------------------|
| Access different levels of the course and then navigate back to the home page. | <b>√</b>       | <ul> <li>Image: A second second s</li></ul> | <b>v</b>                                                                                                    |
| Use the Course Menu and Tools to access different areas of the course.         | <b>√</b>       | <b>√</b>                                                                                                    | <ul> <li>Image: A start of the start of the start of</li></ul> |

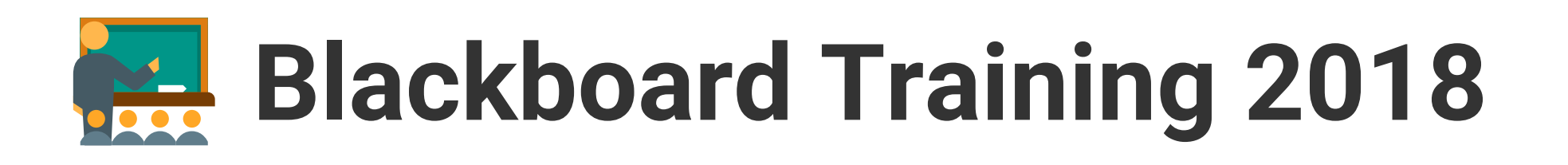

| 2. Presenting Dynamic Content                                                            | Quick<br>Start                                                                                                    | Getting<br>Started                                                                                                    | Teaching<br>Essential                                                                                                    |
|------------------------------------------------------------------------------------------|----------------------------------------------------------------------------------------------------|----------------------------------------------------------------------------------------------------|----------------------------------------------------------------------------------------------------|
| Add a link to a website.                                                                 | <ul> <li>Image: A second second s</li></ul> | 1                                                                                                    | <ul> <li>Image: A second second s</li></ul> |
| Create a course organization that will best suit the needs of your content and students. | <b>√</b>                                                                                                    | <b>√</b>                                                                                                    | <b>√</b>                                                                                                    |
| Create an item and use Attachments.                                                      | <ul> <li>Image: A second second s</li></ul> | <ul> <li>Image: A second second s</li></ul> | <ul> <li>Image: A set of the set of the</li></ul>  |
| Change the name of an item.                                                              |                                                                                                    | <b>√</b>                                                                                                    | ✓                                                                                                    |
| Make an item unavailable.                                                                | <ul> <li>Image: A second second s</li></ul> | <b>v</b>                                                                                                    | <ul> <li>Image: A second second s</li></ul> |
| Use the content editor to add and format the text alignment, bullets, and font size.     |                                                                                                    | <b>√</b>                                                                                                    | ✓                                                                                                    |
| Use the drag-and-drop function to change the order of the materials.                     |                                                                                                    |                                                                                                    | <ul> <li>Image: A second second s</li></ul> |

| 3. Designing Engaging Discussions                    | Quick<br>Start                                                                                                    | Getting<br>Started                                                                                                    | Teaching<br>Essential                                                                                                    |
|------------------------------------------------------|----------------------------------------------------------------------------------------------------|----------------------------------------------------------------------------------------------------|----------------------------------------------------------------------------------------------------|
| Create a new Discussion.                             | <ul> <li>Image: A second second s</li></ul> | <ul> <li>Image: A second second s</li></ul> | <ul> <li>Image: A start of the start of the start of</li></ul> |
| Create a new thread and Explore the settings.        | <ul> <li>Image: A second second s</li></ul> | <ul> <li>Image: A start of the start of the start of</li></ul>  | <ul> <li>Image: A start of the start of the start of</li></ul> |
| Create an original post to a thread.                 |                                                                                                    |                                                                                                    | <ul> <li>Image: A start of the start of the start of</li></ul> |
| Determine grade settings and grade discussion forms. |                                                                                                    |                                                                                                    | ✓                                                                                                    |
| Reply to at least one post in the thread.            |                                                                                                    | <b>√</b>                                                                                                    | <ul> <li>Image: A start of the start of the start of</li></ul> |

## Blackboard Training 2018

| 4. Creating and Managing Assignments                         | Quick<br>Start                                                                                                    | Getting<br>Started                                                                                                    | Teaching<br>Essential                                                                                                    |
|--------------------------------------------------------------|----------------------------------------------------------------------------------------------------|----------------------------------------------------------------------------------------------------|----------------------------------------------------------------------------------------------------|
| Add an assignment.                                           | <ul> <li>Image: A second second s</li></ul> | <ul> <li>Image: A start of the start of the start of</li></ul> | <ul> <li>Image: A set of the set of the</li></ul> |
| Create and attach a Rubric to an Assignment.                 |                                                                                                    |                                                                                                    | <ul> <li>Image: A start of the start of the start of</li></ul> |
| Experiment with the options in the grade section.            |                                                                                                    |                                                                                                    | ✓                                                                                                    |
| Review one of the Assignment submissions and assign a grade. |                                                                                                    | •                                                                                                    | ✓                                                                                                    |
| Select the appropriate settings.                             |                                                                                                    |                                                                                                    | <ul> <li>Image: A set of the set of the</li></ul> |
| Type comments for the student.                               |                                                                                                    | ✓                                                                                                    | ✓                                                                                                    |

| 5. Creating and Managing Tests and Surveys                  | Quick<br>Start                                                                                                    | Getting<br>Started                                                                                                    | Teaching<br>Essential                                                                                                    |
|-------------------------------------------------------------|----------------------------------------------------------------------------------------------------|----------------------------------------------------------------------------------------------------|----------------------------------------------------------------------------------------------------|
| Add questions.                                              | <ul> <li>Image: A second second s</li></ul> | <ul> <li>Image: A second second s</li></ul> | ✓                                                                                                    |
| Add the test to a content area.                             | <ul> <li>✓</li> </ul>                                                                                                    | <ul> <li>Image: A set of the set of the</li></ul>  | ✓                                                                                                    |
| Allow multiple attempts.                                    |                                                                                                    |                                                                                                    | ✓                                                                                                    |
| Experiment with the question set feature.                   |                                                                                                    |                                                                                                    | ✓                                                                                                    |
| Grade any manually graded questions.                        |                                                                                                    |                                                                                                    | ✓                                                                                                    |
| Import or build a pool.                                     |                                                                                                    |                                                                                                    | ✓                                                                                                    |
| Make the test available to students.                        |                                                                                                    | <ul> <li>Image: A start of the start of the start of</li></ul>  | ✓                                                                                                    |
| Optionally, edit the point value for one or more questions. |                                                                                                    |                                                                                                    | ✓                                                                                                    |
| Reorder your questions.                                     |                                                                                                    | <ul> <li>Image: A start of the start of the start of</li></ul>  | <ul> <li>Image: A start of the start of the start of</li></ul> |
| Select the test's question settings.                        |                                                                                                    |                                                                                                    | ✓                                                                                                    |

![](_page_3_Picture_0.jpeg)

| 6. Building Online Communities                                                         | Quick<br>Start | Getting<br>Started | Teaching<br>Essential                                                                                                    |
|----------------------------------------------------------------------------------------|----------------|--------------------|----------------------------------------------------------------------------------------------------|
| Create a group set with random enrollment containing two groups.                       |                |                    | ✓                                                                                                    |
| Create a group with manual enrollment and add members.                                 |                |                    | <ul> <li>Image: A start of the start of the start of</li></ul> |
| Create a self-enroll group, make the group available, and set a max number of members. | <b>v</b>       |                    | ✓                                                                                                    |
| Make a smart view for each group in your course.                                       |                |                    | ✓                                                                                                    |

| 7. Content Management                                   | Quick<br>Start | Getting<br>Started | Teaching<br>Essential                                                                                                    |
|---------------------------------------------------------|----------------|--------------------|----------------------------------------------------------------------------------------------------|
| Create two folders and move, copy, and delete a folder. |                |                    | <ul> <li>Image: A start of the start of the start of</li></ul> |
| Use the Upload Files to upload a single file.           |                |                    | <ul> <li>Image: A start of the start of the start of</li></ul> |

() www.cuhk.edu.hk/eLearning elearning@cuhk.edu.hk

Copyright 2018 © All rights reserved. The Chinese University of Hong Kong